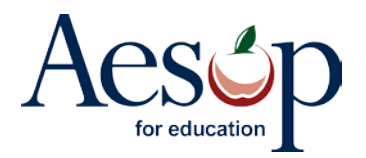

## Inactivating All Substitutes for the Summer

Many of you may inactivate your substitutes for the summer and then reactivate them based on a certain criteria or once the substitute submits a particular form. Here are some instructions on how to quickly accomplish this.

Step One: Pull the substitute information out of Aesop using Report Writer

- 1. Go to: Reports > Report Writer
- 2. Click the Create New link in the Substitute Information section
- 3. Drag-and-Drop Identifier into the Reports Field section
- 4. Click the Filter, Group, Sort tab
- 5. Drag-and-Drop Active into the Filters section
- 6. Check only the Yes checkbox
- 7. Change the Report Name (example: "Sub Identifiers")
- 8. Click Save & Run
- 9. Check the Excel Compatible (csv) checkbox
- 10. Click Run
- 11. Click the <u>Download as Excel Compatible (CSV)</u> hyperlink
- 12. In the *File Download* dialog box click **Save**. Save it somewhere easy to find because you will need this file later

## Step Two: Apply the Inactive field to the substitutes using the import feature

- 1. Go to: Extract/Import > Import Templates
- 2. Click the Template link under Substitute Load
- 3. Click Save in the File Download dialog box
- 4. Select a location to save at (Typically the Desktop)
- 5. Copy the Identifiers from the CSV file (from Step One) and paste into the Substitute Load > Identifier column (column A)
- 6. Put N in the Active column (column H) for all entries
- 7. Now Save the file (this is the file you will be importing in step 10)
- 8. Go to: Extract/Import > Import Data
- 9. Object type use drop down window to select Substitute
- 10. File click the Browse button and find the file you saved in step 7 and click Next
- 11. Preview Import Click the Submit Import button at the bottom of the page
- 12. Import Options leave Load all data that does not contain errors marked, click Submit
- 13. Aesop will take you to the Import Status screen where you can view the progress of your import

\* Note: To re-activate all substitutes just re-run the same excel spreadsheet but first change the Active column entries (from step 6) from "N" to "Y"

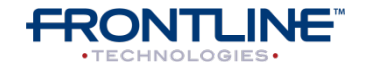